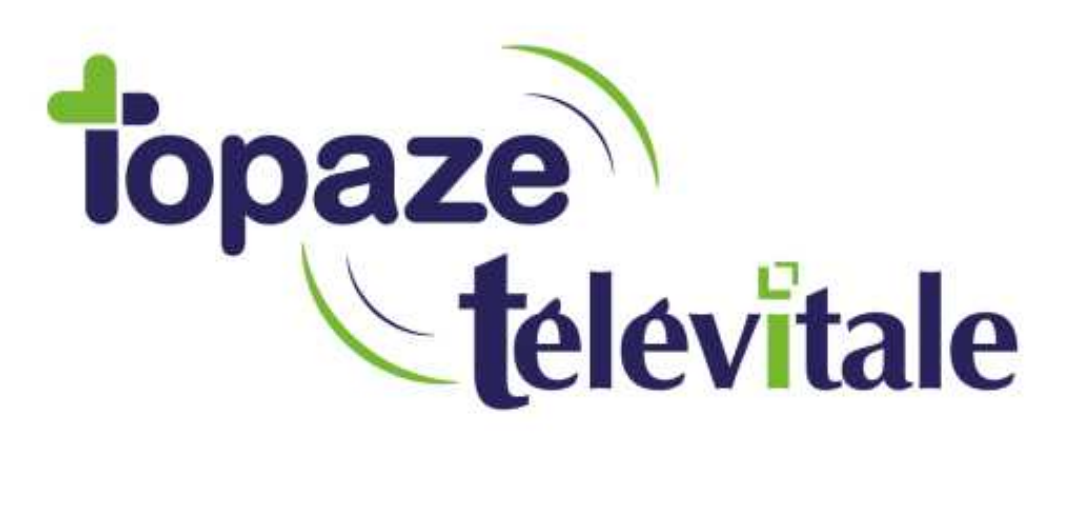

Spécialités : Toutes

## L'ARCHIVAGE

Création aout 2020

TELEVITALE SAS SAS au capital de 50 602 euros RCS Aix-en-Provence B 391 889 037 00035

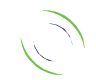

Immeuble Le Gamma – 92 avenue des Logissons 13770 VENELLES Tél : 04 42 54 91 91 - Fax : 04 42 54 91 84 - www.televitale.fr

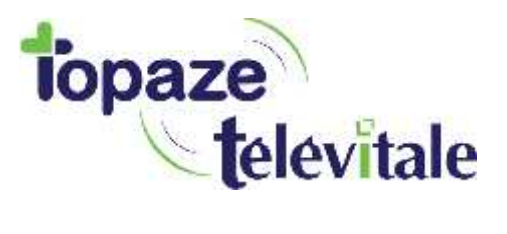

L'outil d'archivage vous permet de supprimer vos vieux dossiers. Avant d'utiliser cet outil la réalisation d'une sauvegarde est obligatoire. Suivante le volume de vos données l'archivage peut être long, prévoyez 1 heure.

Pour accéder à l'archivage, cliquez sur le menu Outils, puis rubrique archivage et répondez Oui à la question suivante.

| Question |                                                                                                    |  |     |
|----------|----------------------------------------------------------------------------------------------------|--|-----|
| 0        | L'outil de maintenance de la base de données<br>nécessite la fermeture de TELEVITALE.<br>Voulez-vous quillez TELEVITALE dès maintenant ? |  |     |
|          | Oul                                                                                                    |  | Non |

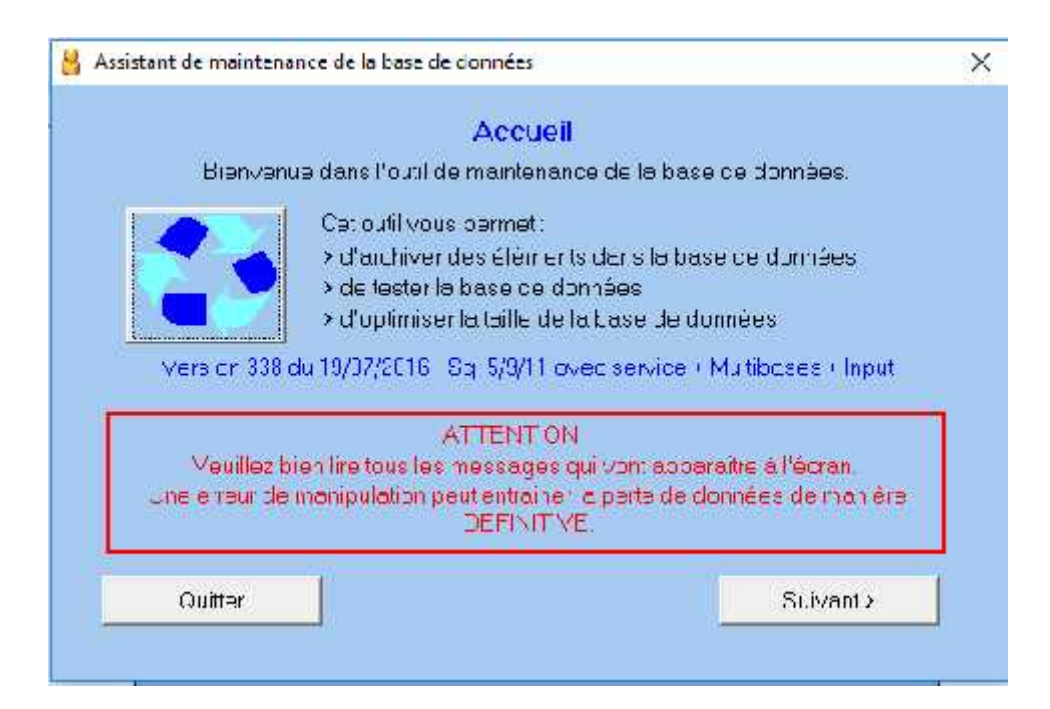

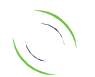

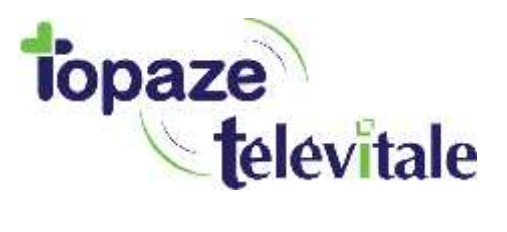

Dans la fenêtre d'accueil, cliquez sur SUIVANT. 3 choix sont disponibles :

- L'archivage : permettant de supprimer les anciennes factures et/ou les anciennes prescriptions
- L'optimisation : permettant de réorganiser et de réduire la taille de la base de données
- Vérifier la base de données : permettant de contrôler l'intégrité de vos données

Les choix « optimiser » et « vérifier » doivent être fait uniquement à la demande d'un technicien de TELEVITALE

| Que souhaitez-vous laire ?   | L<br>                           |            |
|------------------------------|---------------------------------|------------|
| Archiver des informations d  | e la base de données            |            |
| Optim ser les perormances    | et réduire la taille de lo base | pe données |
| O Vánlier la base de données |                                 |            |
|                              |                                 |            |
|                              |                                 |            |
|                              |                                 |            |
|                              | -                               |            |

Lorsque vous choisissez l'option « Archivage », l'écran ci-dessous vous apparaît. Vous êtes invité à faire une sauvegarde. Cette sauvegarde vous permettra de consulter ultérieurement vos anciennes données en cas de besoin. Elle se nomme « archive ...zip » et **doit être réalisée sur un support amovible et en aucun cas elle ne devra être supprimée.** 

| Que sauhaitez vous faire ?                                                                                                    |                                                                        |                                   |
|----------------------------------------------------------------------------------------------------|------------------------------------------------------------------------|-----------------------------------|
| 🔿 Je ne socha le pas sauvacard:                                                                                                    | a las Jun ées supprinées                                               | ŧ.                                |
|                                                                                                    |                                                                        |                                   |
| <ul> <li>Le souhaite sauvegarder les di<br/>Le pour dis air si les consulter o</li> </ul>                                                               | ornéss≗lemslacement d<br>se roovea                                     | -dessols,                         |
| <ul> <li>Le councire cauvegarder les de<br/>Le pour dis air si les consulter o<br/>Nom de la sauvegarde</li> </ul>                                      | ornéas à l'emclacemant d<br>:e rouvea<br>archive 18.08.2020 11         | -dessous.<br>-06.zip              |
| <ul> <li>Le councie cauvegarder les de<br/>Le pour dis air si les consulter o<br/>Nom de la sauvegarde</li> <li>Emplacement de la sauvegorde</li> </ul> | ornése à l'emplacement d<br>re rouveau<br>archive 18.08.2020 11<br>C:\ | -dessols.<br>-06.zip<br>Parczurir |

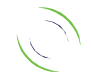

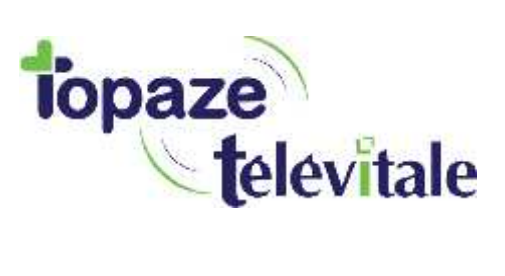

Après réalisation de la sauvegarde, l'assistant vous propose 2 choix d'archivage

Archivage des factures et/ou prescriptions pour une période donnée

Dans la fenêtre ci-dessous :

- Sélectionnez les éléments à supprimer (factures et ou prescription)
- Sélectionnez le professionnel à qui appartiennent les factures ou les prescriptions
- Saisissez la période à supprimer. Nous vous conseillons de conserver 2 années en plus de l'année courante. Exemple : pour un archivage effectué en juillet 2007, vous conservez l'année 2007,2006 et 2005. La période de suppression sera du 01/01/2000 au 31/12/2004.
- Cliquez sur le bouton Suivant : le logiciel procède alors à la suppression des éléments sélectionnés.

| depu                           | is le dossier : C:\TELVITAL |           |
|--------------------------------|-----------------------------|-----------|
| Je souhaite supprimer les él   | éments suivants:            |           |
| 🗖 Factures et les actes rattac | hés                         |           |
| Prescriptions et les actes ra  | attachés                    |           |
| Sur la période du              | 00/00/0000 🔮 au             |           |
| Quitter                        | < Précédent                 | Suivant > |

Lorsque le traitement est terminé, un compte rendu vous informe du nombre de factures et de prescriptions supprimées et vous propose d'optimiser la base de données. Il est conseillé de répondre Oui à cette question.

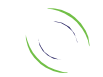

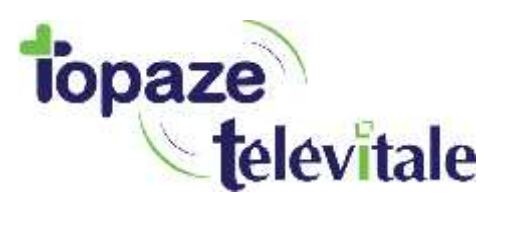

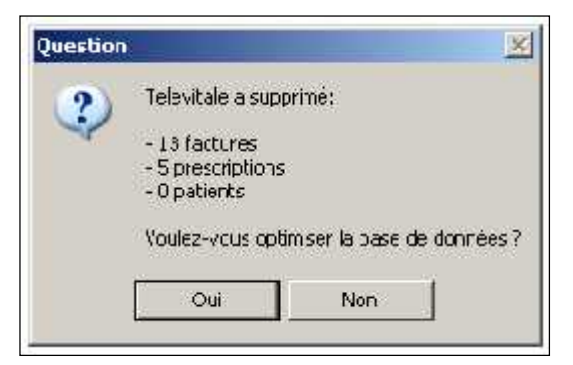

Cette opération d'optimisation est longue, des écrans noirs avec des messages en Anglais sont affichés. Vous devez laisser le logiciel travailler, sans intervenir jusqu'à l'affichage du message « L'optimisation est terminée » puis de la question « Souhaitez-vous redémarrer maintenant ? »

| Question |                                                                                   |                                                       | ×   |
|----------|-----------------------------------------------------------------------------------|-------------------------------------------------------|-----|
| ?        | Puur utiliser à nucveau "ELEV<br>votre croinataur.<br>Souhaitez vous redemarrer m | (ITALE, il est nécessaire de redén an<br>naintenent ? | rer |
|          | ILO                                                                               | Non                                                   |     |

Répondez oui. L'ordinateur va s'arrêter et se remettre en marche, vous pouvez à nouveau utiliser le logiciel.

\_

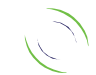